# Threme E-Books Library

โดย... จิรวัฒน์ พรหมพร jirawat@book.co.th แผนกสนับสนุนฝ่ายทรัพยากร อิเล็กทรอนิกส์ทางการศึกษา บริษัท บุ๊ค โปรโมชั่น แอนด์ เชอร์วิส จำกัด

ปรับปรุงล่าสุด 08/03/54

## Introduction

Thieme E-Book Library เป็นฐานข้อมูลหนังสือ อิเล็กทรอนิกส์มากกว่า 40 รายชื่อ ครอบคลุมสาขาวิชา การแพทย์และวิทยาศาสตร์เพื่อชีวิต เช่น neurosurgery, radiology, otolaryngology, orthopedics, audiology, ophthalmology, speech and hearing, complementary medicine และ chemistry เป็นต้น ให้ข้อมูลรายการทาง บรรณานุกรม เอกสารฉบับเต็มพร้อมภาพประกอบ

## **Search Methods**

## **1. Browse Specialty**

## 2. Search

- Quick Search
- Advanced Search

| Thieme E-B                                                                             | ook Library                                                                            | Home   About Thieme E-Books   FA                                                                                                    | Qs   Contact us   Licensing   Getting Star                                                                                 |
|----------------------------------------------------------------------------------------|----------------------------------------------------------------------------------------|----------------------------------------------------------------------------------------------------|----------------------------------------------------------------------------------------------------|
| Welcome iGroup Thailand   L                                                            | ogout   Login                                                                          |                                                                                                    | Enter search term Content 💌                                                                                                |
| ome » e-booklibrary                                                                    |                                                                                        |                                                                                                    |                                                                                                    |
| Read Offline                                                                           | e-booklibrary   Sort:                                                                  | By Title [A - Z]                                                                                                    | Sort by                                                                                                    |
| Read Offinie                                                                           | Cover                                                                                  | Product Deta                                                                                                    | ails                                                                                                    |
| Read your e-Books offline<br>when it's most convenient<br>for you<br>Download iOffline | Basic Oto<br>Description<br>Basic Oto<br>the comple<br>beautifully                     | orhinolaryngology<br>on:<br>rhinolaryngology is a remarkable introduction to<br>ex world of otorhinolaryngology, in full color! This<br>conceived book makes learning ENT                                                | Pub Date: 2006<br>Author(s): Probst, Grevers, Iro<br>Specialties: Otolaryngology<br>ISBN13: 9781604060119                  |
| User Login                                                                             | <u>Read It</u>                                                                         | <u>View Details</u>                                                                                                    |                                                                                                    |
| Username<br>Password                                                                   | Clinical Re<br>Descriptio<br>Praise for<br>"Readable,<br>jargon, red                   | esearch for Surgeons<br>on:<br>• this book:<br>• relevant, and interestingthis book cuts through<br>capitulates key concepts, and clarifies with                                                                         | Pub Date: 2009<br>Author(s): Bhandari, Morit, Joensson, Anders<br>Specialties: Orthopedic Surgery<br>ISBN13: 9783131494511 |
| Remember me                                                                            | current ex<br><u>Read It</u>                                                           | amples from<br><u>View Details</u>                                                                                                    |                                                                                                    |
| Specialties                                                                            | Clinical Te<br>Description<br>The second<br>a comprehe<br>musculosk<br>separate second | ests for the Musculoskeletal System<br>on:<br>Id edition of this handy pocket-sized book presents<br>rensive collection of clinical tests for all the major<br>eletal structures. The tests are divided into<br>sections | Pub Date: 2008<br>Edition: 2<br>Author(s): Buckup<br>Specialties: Osteopathy & Manual Medicine<br>ISBN13: 9783131494917    |
| Audiology                                                                              | Read It                                                                                | View Details                                                                                                    |                                                                                                    |

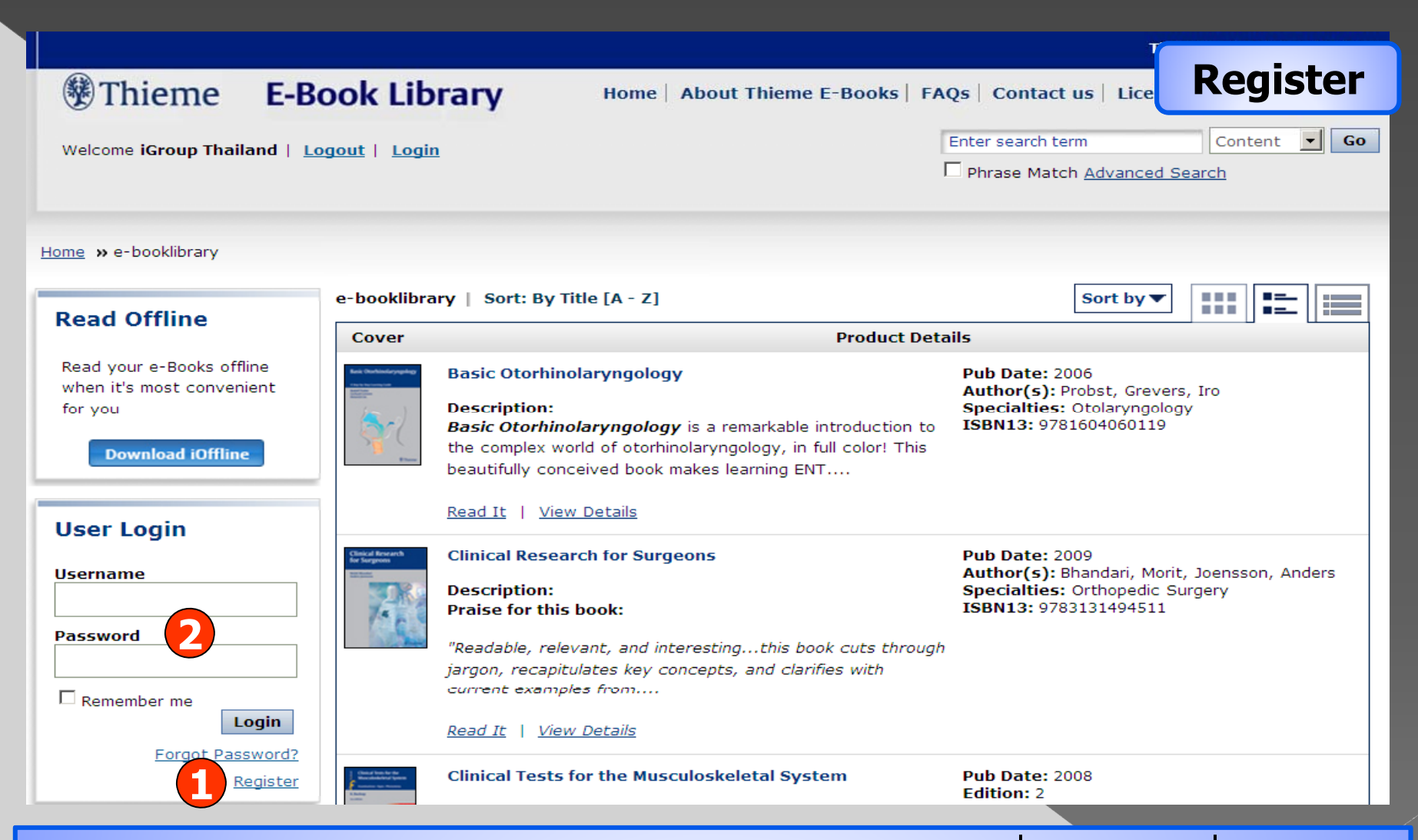

การลงทะเบียนสมัครการใช้บริการ เหมาะสำหรับผู้อ่านที่ต้องการเพิ่มบันทึก ข้อความ คั่นหน้า หรือ เก็บหนังสือที่สนใจใน Bookshelf 1. คลิกที่ Register เพื่อกรอกข้อมูลในการลงทะเบียน 2. หรือ สำหรับผู้ใช้ที่มี account อยู่แล้ว ให้ระบุ Username และ Password แล้วคลิก Login เพื่อเข้าใช้งาน

|                                                                                        |                                                                                                    | iaiy ione i hour inche e books i in                                                                                                    |                                                                                                    |
|----------------------------------------------------------------------------------------|----------------------------------------------------------------------------------------------------|----------------------------------------------------------------------------------------------------|----------------------------------------------------------------------------------------------------|
| Welcome iGroup Thailand   Log                                                          | gout   Logi                                                                                                    | <u>n</u>                                                                                                    | Enter search term Content 👤 🖸                                                                                              |
| ome » e-booklibrary                                                                    |                                                                                                    |                                                                                                    |                                                                                                    |
| Road Offling                                                                           | e-booklibr                                                                                                    | ary   Sort: By Title [A - Z]                                                                                                    | Sort by ▼                                                                                                    |
| Reau Offinie                                                                           | Cover                                                                                                    | Product Deta                                                                                                    | ils                                                                                                    |
| Read your e-Books offline<br>when it's most convenient<br>for you<br>Download iOffline | Ea Buhndorgang<br>Teatrange<br>Constanting<br>Constanting<br>Const | Basic Otorhinolaryngology<br>Description:<br>Basic Otorhinolaryngology is a remarkable introduction to<br>the complex world of otorhinolaryngology, in full color! This<br>beautifully conceived book makes learning ENT | Pub Date: 2006<br>Author(s): Probst, Grevers, Iro<br>Specialties: Otolaryngology<br>ISBN13: 9781604060119                  |
| User Login                                                                             |                                                                                                    | Read It   View Details                                                                                                    |                                                                                                    |
| Username                                                                               | Chical Breath<br>for Surgroup                                                                                                    | Clinical Research for Surgeons<br>Description:<br>Praise for this book:                                                                                                    | Pub Date: 2009<br>Author(s): Bhandari, Morit, Joensson, Anders<br>Specialties: Orthopedic Surgery<br>ISBN13: 9783131494511 |
| Password                                                                               |                                                                                                    | "Readable, relevant, and interestingthis book cuts through<br>jargon, recapitulates key concepts, and clarifies with                                                                                                    |                                                                                                    |
| Remember me                                                                            |                                                                                                    | current examples from<br><u>Read It</u>   <u>View Details</u>                                                                                                    |                                                                                                    |
| Forgot Password?<br>Register                                                           | L Charaf bander for                                                                                                    | Clinical Tests for the Musculoskeletal System                                                                                                    | Pub Date: 2008                                                                                                    |

iOffline Reader เป็นโปรแกรมอ่านหนังสือในขณะที่ไม่ได้เชื่อมต่อกับ อินเทอร์เน็ต (Offline Access) ซึ่งผู้อ่านสามารถเลือกดาวน์โหลดและจัดเก็บ หนังสือไว้ในโปรแกรม ให้คลิกที่ Download iOffline เพื่อดาวน์โหลดโปรแกรม

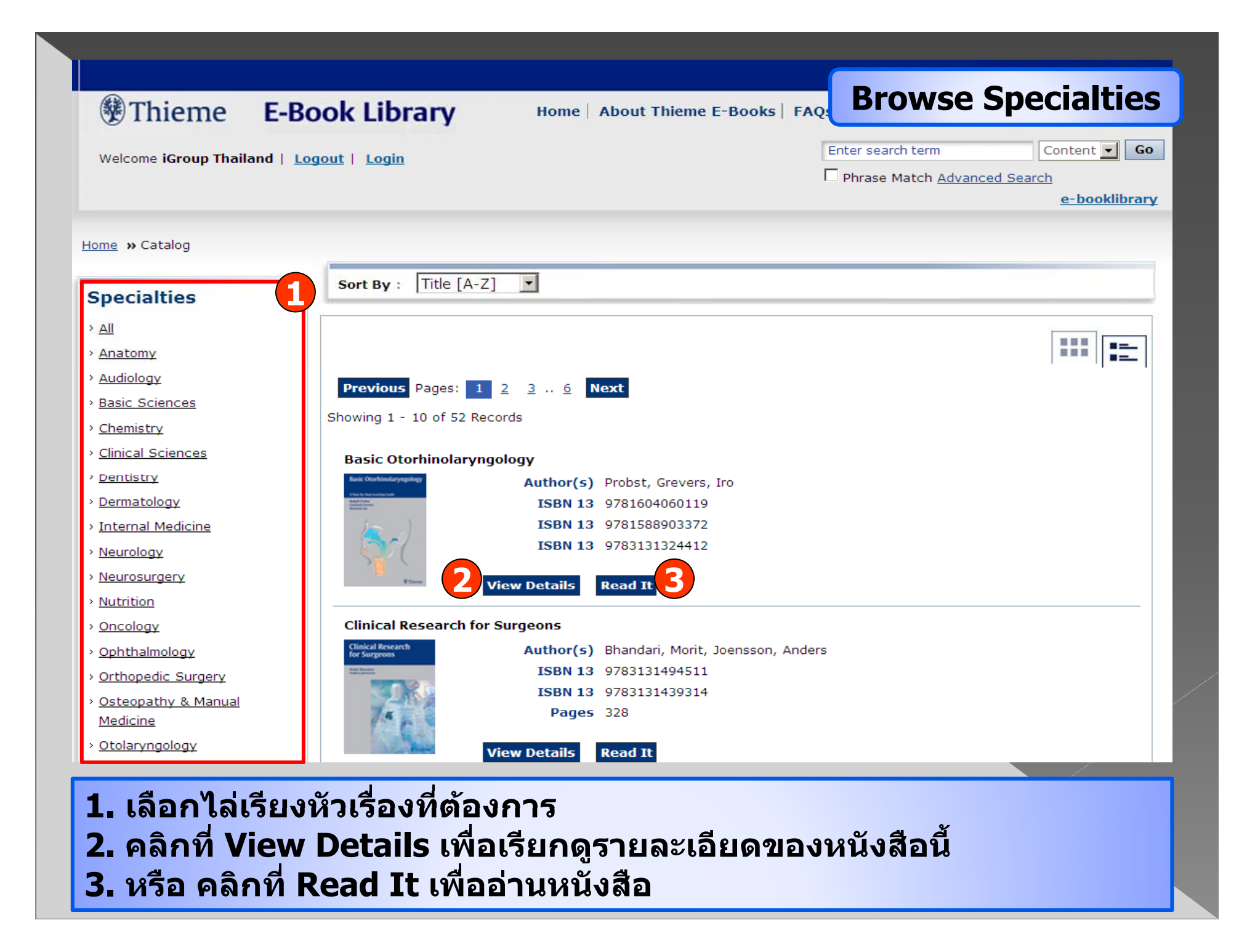

| Welcome iGroup Thailand                                                                | Book Lit                                                                                                    | n Home   About Thieme E-Books   FAG                                                                                                    | Qs   Contact us   Licensing   Getting Starts                                                              |
|----------------------------------------------------------------------------------------|----------------------------------------------------------------------------------------------------|----------------------------------------------------------------------------------------------------|----------------------------------------------------------------------------------------------------|
| ome » e-booklibrary<br>Read Offline                                                    | e-booklibr<br>Cover                                                                                                    | ary   Sort: By Title [A - Z]<br>Product Deta                                                                                                    | Sort by 🔻 🔛 🚞                                                                                             |
| Read your e-Books offline<br>when it's most convenient<br>for you<br>Download iOffline | Exit Darkhologyagalag<br>Text-townson<br>Text-townson<br>Text-to | Basic Otorhinolaryngology<br>Description:<br>Basic Otorhinolaryngology is a remarkable introduction to<br>the complex world of otorhinolaryngology, in full color! This<br>beautifully conceived book makes learning ENT | Pub Date: 2006<br>Author(s): Probst, Grevers, Iro<br>Specialties: Otolaryngology<br>ISBN13: 9781604060119 |
| User Login                                                                             |                                                                                                    | Read It   <u>View Details</u>                                                                                                    |                                                                                                    |

### **Advanced Search**

## **Advanced Search**

| Keywords                  | Please enter AN |           | T to narrow your search results                             |
|---------------------------|-----------------|-----------|-------------------------------------------------------------|
| Phrase Match<br>Search In | Catalog         | ) Content | 3                                                           |
| Title                     |                 |           |                                                             |
| Author                    |                 | 4         |                                                             |
| eISBN                     |                 |           |                                                             |
| Category                  | Category        | \$        | Use the <b>advanced search</b> featur                       |
| Year                      | Year 🛊          |           | to narrow down your search with                             |
|                           | Search 5        |           | the entire Thieme E-Book Library<br>catalog or the content. |

พิมพ์คำหรือวลี
 เลือกค้นแบบวลีหรือกลุ่มคำ
 ระบุเขตข้อมูล
 เลือกค้นข้อมูลจากชื่อเรื่อง, ผู้แต่ง หรือ ปี
 5. คลิก Search

|                             | E D. L. H                                                                                                    | Search                                                                                                    | Result                                    |
|-----------------------------|----------------------------------------------------------------------------------------------------|----------------------------------------------------------------------------------------------------|-------------------------------------------|
| Thieme                      | E-Book Library                                                                                                    | Home   About Thieme E-Books   FAQs   Contact us   Licensing                                                                                                    | Getting Started                           |
| Welcome <b>teng , iGrou</b> | p Thailand   <u>Logout</u>                                                                                             | knee pain<br>Phrase Match <u>Advanced Sea</u><br><u>e-booklik</u>                                                                                                    | Content 🗾 Go<br>arch<br>Drary   My Folder |
| lome » Search Results       |                                                                                                    |                                                                                                    |                                           |
|                             | 14 Results found for 'kne                                                                                              | ee pain'                                                                                                    | Sort By 🔽                                 |
|                             | 20 Results per Page 💌                                                                                                  | ]                                                                                                    |                                           |
|                             |                                                                                                    | Previous Pages: 1 Ne:                                                                                                    | xt 1 Go                                   |
|                             | Page 118 of Getting S                                                                                                  | tarted in Clinical Radiology                                                                                                    |                                           |
|                             | impingement MRI US Sho<br>MRI Knee problems <mark>Kne</mark>                                                           | oulder instability CT/MRI arthrography Rotator cuff tear Arthrography, US, or<br><b>e pain</b>                                                                                      |                                           |
|                             | Page XIII of Clinical Te                                                                                               | ests for the Musculoskeletal System                                                                                                    |                                           |
|                             | · · · · · · · · · · · · · · · · · · ·                                                                                  | Chondromalacia, Anterior                                                                                                    |                                           |
|                             | Knee Pain                                                                                                    |                                                                                                    |                                           |
|                             | Knee Pain<br>Page 203 of Clinical Te                                                                                   | ests for the Musculoskeletal System                                                                                                    |                                           |
|                             | Knee Pain<br>Page 203 of Clinical Te<br>dancing patella) is abno<br>(Chondromalacia, Anteri                            | ests for the Musculoskeletal System<br>ormal and suggests effusion in the knee. M Patella Patellar Chondropathy<br>ior <mark>Knee Pain</mark>                                       |                                           |
|                             | Knee Pain<br>Page 203 of Clinical Te<br>dancing patella) is abno<br>(Chondromalacia, Anteri<br>Page 58 of Clinical Tes | ests for the Musculoskeletal System<br>ormal and suggests effusion in the knee. M Patella Patellar Chondropathy<br>ior <mark>Knee Pain</mark><br>sts for the Musculoskeletal System |                                           |

## คลิกเลือกรายการที่ต้องการ

#### Hieme E-Book Library **View Details** Home About Thieme E-Books FAOs Contact u Enter search term Content 🔽 🖌 Go Welcome iGroup Thailand | Logout | Login Phrase Match Advanced Search e-booklibrary Home » e-booklibrary » Clinical Tests for the Musculoskeletal System **Clinical Tests for the Musculoskeletal System Specialties** Clinical Tests for the Pub Date 2008 Musculoskeletal System > All Edition 2 Pages 342 Anatomy K. Bucku 2nd editi Illustrations 521 > Audiology ISBN13 9783131494917 > Basic Sciences ISBN13 9783131367921 ISBN13 9783131367921 > Chemistry Author(s) Buckup > Clinical Sciences > Dentistry > Dermatology > Internal Medicine Thiem Neurology Neurosurgery Read It > Nutrition Product Description > Oncology > Ophthalmology The second edition of this handy pocket-sized book presents a comprehensive collection of clinical tests for > Orthopedic Surgery all the major musculoskeletal structures. The tests are divided into separate sections based on body region. > Osteopathy & Manual Each chapter opens with a figure depicting range of motion and an algorithm that provides a rapid overview of symptoms, tests, imaging, and diagnosis. For each clinical test, the author provides step-by-step Medicine descriptions of the methodology, starting at the patient's initial position, and then describes the evaluation > Otolaryngology and possible diagnosis. Radiological Technology Features: > Radiology Succinct description of initial tests, functional tests, stress tests, and stability tests

### รายละเอียดเกี่ยวกับหนังสือ

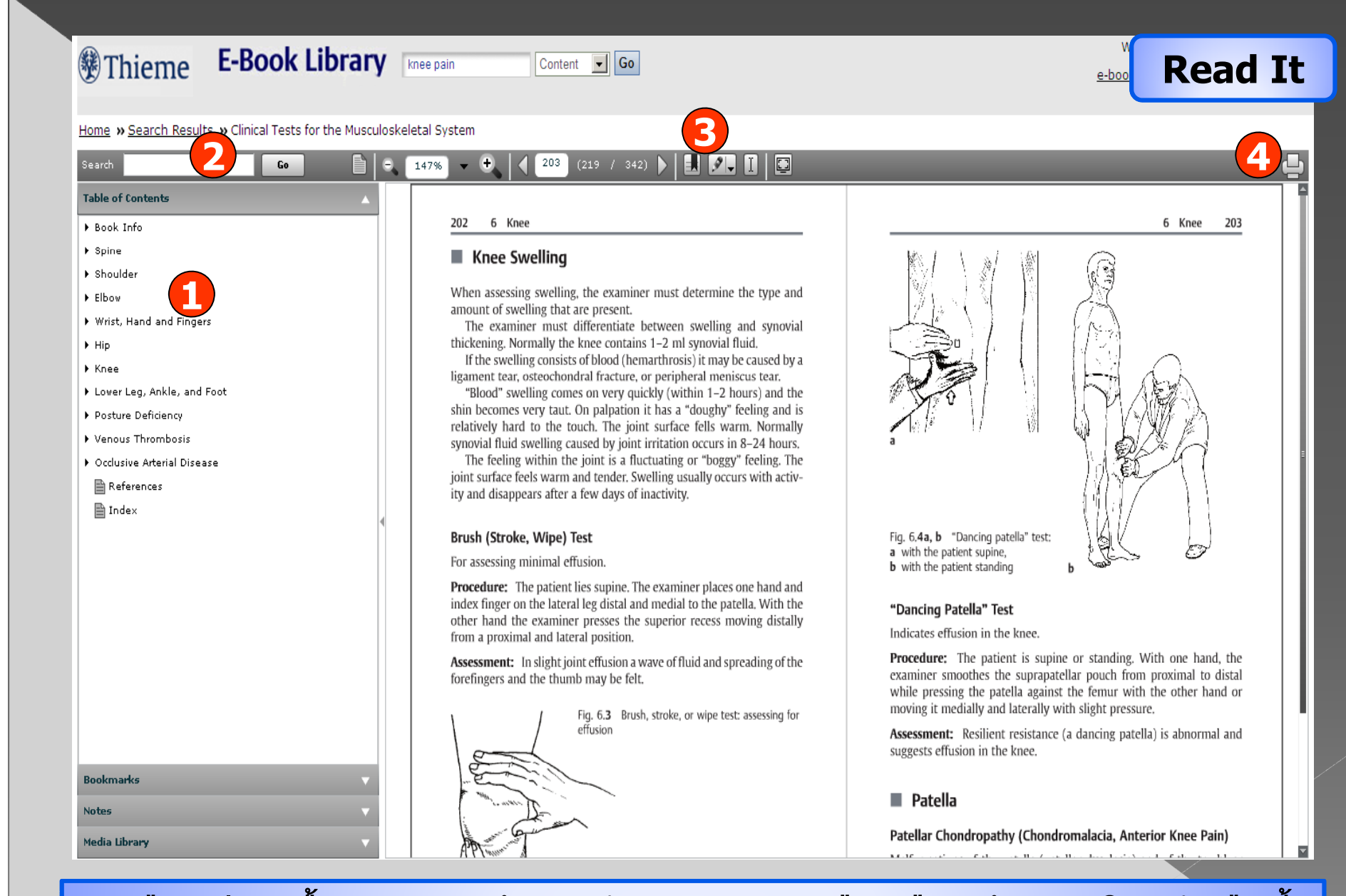

1. เลือกอ่านเนื้อหาจากหน้าสารบัญ **3. เลือกคั่นหน้าหรือเพิ่มบันทึกข้อค**วาม **4. เลือกสั่งพิมพ์เอกสาร** 

2. หรือ เลือกค้นภายในหนังสือนี้

| Thieme E-Book Library                                            | ain Content 💽 Go                         | Bookmarks                                                                                                    |
|------------------------------------------------------------------|------------------------------------------|----------------------------------------------------------------------------------------------------|
| Home » Search Results » Clinical Tests for the Musculoskeletal s | System                                   |                                                                                                    |
| Search Go 🗎 🗢 1479                                               |                                          | <u></u>                                                                                                    |
| Table of Contents                                                |                                          | 11                                                                                                    |
| ▶ Book Info                                                      | 2 Bookmarks                              | 6 Knee 203                                                                                                    |
| ▶ Spine                                                          | Date : 03/08/2011                        |                                                                                                    |
| > Shoulder                                                       | v ✓Left Page(Page 202)                   | KJ III                                                                                                    |
| ► Elbow                                                          | a Description                            |                                                                                                    |
| Wrist, Hand and Fingers                                          | t Knee pain                              |                                                                                                    |
| r nip                                                            |                                          |                                                                                                    |
| Lower Leg, Ankle, and Foot                                       | li                                       |                                                                                                    |
| Posture Deficiency                                               | si                                       |                                                                                                    |
| ▶ Venous Thrombosis                                              | rd<br>St                                 |                                                                                                    |
| Occlusive Arterial Disease                                       |                                          |                                                                                                    |
| References                                                       | jd<br>it                                 |                                                                                                    |
| Index 4                                                          | ✓ Right Page ( Page 203 )                |                                                                                                    |
|                                                                  | B Description                            |                                                                                                    |
|                                                                  | F                                        | b Share and the second second se |
|                                                                  | P                                        | 11                                                                                                    |
|                                                                  | 0                                        | 11                                                                                                    |
|                                                                  | fi                                       |                                                                                                    |
|                                                                  | A                                        | pine or standing. With one hand, the patellar pouch from proximal to distal                                                                                                    |
|                                                                  | IL IL IL IL IL IL IL IL IL IL IL IL IL I | nst the femur with the other hand or                                                                                                    |
|                                                                  |                                          | with slight pressure.                                                                                                    |
|                                                                  |                                          | ce (a dancing patella) is abnormal and                                                                                                    |
| Bookmarks                                                        |                                          |                                                                                                    |
| Notes                                                            | Save Cancel                              |                                                                                                    |
| Media Library                                                    | Patellar Chondropathy (Cho               | ndromalacia, Anterior Knee Pain)                                                                                                    |
|                                                                  | APPTime" A                               | - H I                                                                                                    |

## พิมพ์ข้อมูลสำหรับการคั่นหน้าหนังสือในส่วน Description แล้วคลิก Save เพื่อบันทึก

### Thieme E-Book Library knee pain

Content 🔽 Go

#### **Bookmarks**

10

Home » Search Results » Clinical Tests for the Musculoskeletal System

| Table of Contents             | ▼             |
|-------------------------------|---------------|
| Bookmarks                     | A             |
| Sea Sea                       | rch Bookmarks |
| Created Pa 🛦 Description      |               |
| 03/08/20 <u>202</u> Knee pain | Edit          |
|                               | Delete        |
| 03/08/2C <u>203</u>           | <u>Edit</u>   |
|                               | <u>Delete</u> |
|                               |               |
|                               |               |
|                               |               |
|                               |               |
|                               | <             |
|                               |               |
|                               |               |
|                               |               |
|                               |               |
|                               |               |
|                               |               |
|                               |               |
|                               |               |
|                               |               |
|                               |               |
|                               |               |

#### 202 6 Knee

203

#### Knee Swelling

When assessing swelling, the examiner must determine the type and amount of swelling that are present.

(219 / 342) 🕨 🛃 💋 🚺 📮

The examiner must differentiate between swelling and synovial thickening. Normally the knee contains 1–2 ml synovial fluid. If the swelling consists of blood (hemarthrosis) it may be caused by a ligament tear, osteochondral fracture, or peripheral meniscus tear, "Blood" swelling comes on very quickly (within 1–2 hours) and the shin becomes very taut. On palpation it has a "doughy" feeling and is relatively hard to the touch. The joint surface fells warm. Normally synovial fluid swelling caused by joint irritation occurs in 8–24 hours. The feeling within the joint is a fluctuating or "boggy" feeling. The joint surface feels warm and tender. Swelling usually occurs with activity and disappears after a few days of inactivity.

#### Brush (Stroke, Wipe) Test

For assessing minimal effusion.

Procedure: The patient lies supine. The examiner places one hand and index finger on the lateral leg distal and medial to the patella. With the other hand the examiner presses the superior recess moving distally from a proximal and lateral position.

Assessment: In slight joint effusion a wave of fluid and spreading of the forefingers and the thumb may be felt.

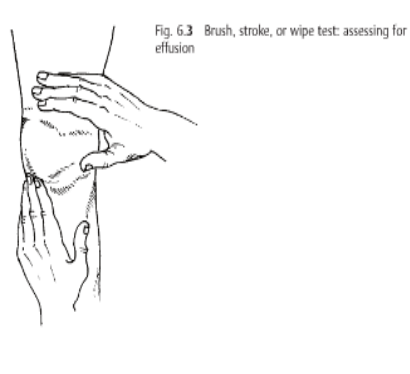

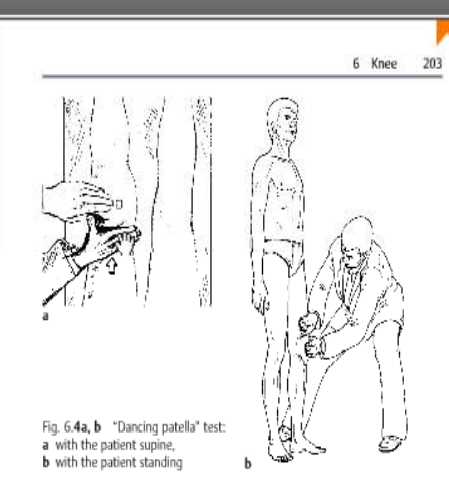

#### "Dancing Patella" Test

Indicates effusion in the knee,

Procedure: The patient is supine or standing. With one hand, the examiner smoothes the suprapatellar pouch from proximal to distal while pressing the patella against the femur with the other hand or moving it medially and laterally with slight pressure.

Assessment: Resilient resistance (a dancing patella) is abnormal and suggests effusion in the knee.

#### Patella

#### Patellar Chondropathy (Chondromalacia, Anterior Knee Pain)

Malformations of the patella (patellar dysplasia) and of the trochlear groove (llattening of the lateral femoral condyle) and abnormal position of the patella (patella alta or lateral displacement) create abnormal mechanical stresses in the trochlear groove and with time can lead to arthritis. Aging processes, injuries (such cartilage impingement or fractures), recurrent patellar dislocations, and inflammations (as in gout or rheumatism) are other factors that can lead to stecoarthritis.

เลือกแก้ไข หรือ ลบ Bookmarks ที่ทำไว้ได้

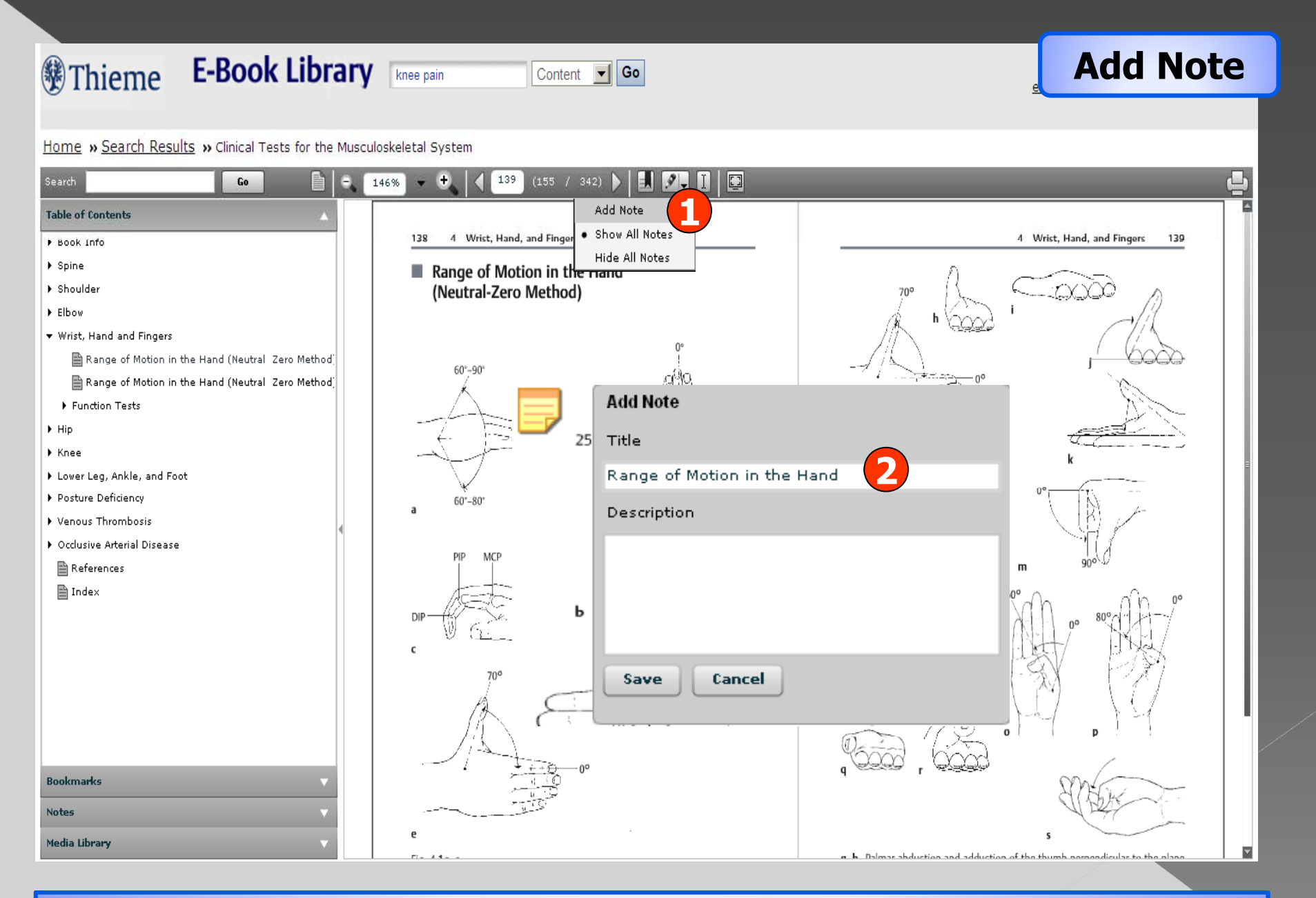

1. คลิกที่ Add Note

## 2. พิมพ์ข้อมูลที่ต้องการ แล้วคลิก Save

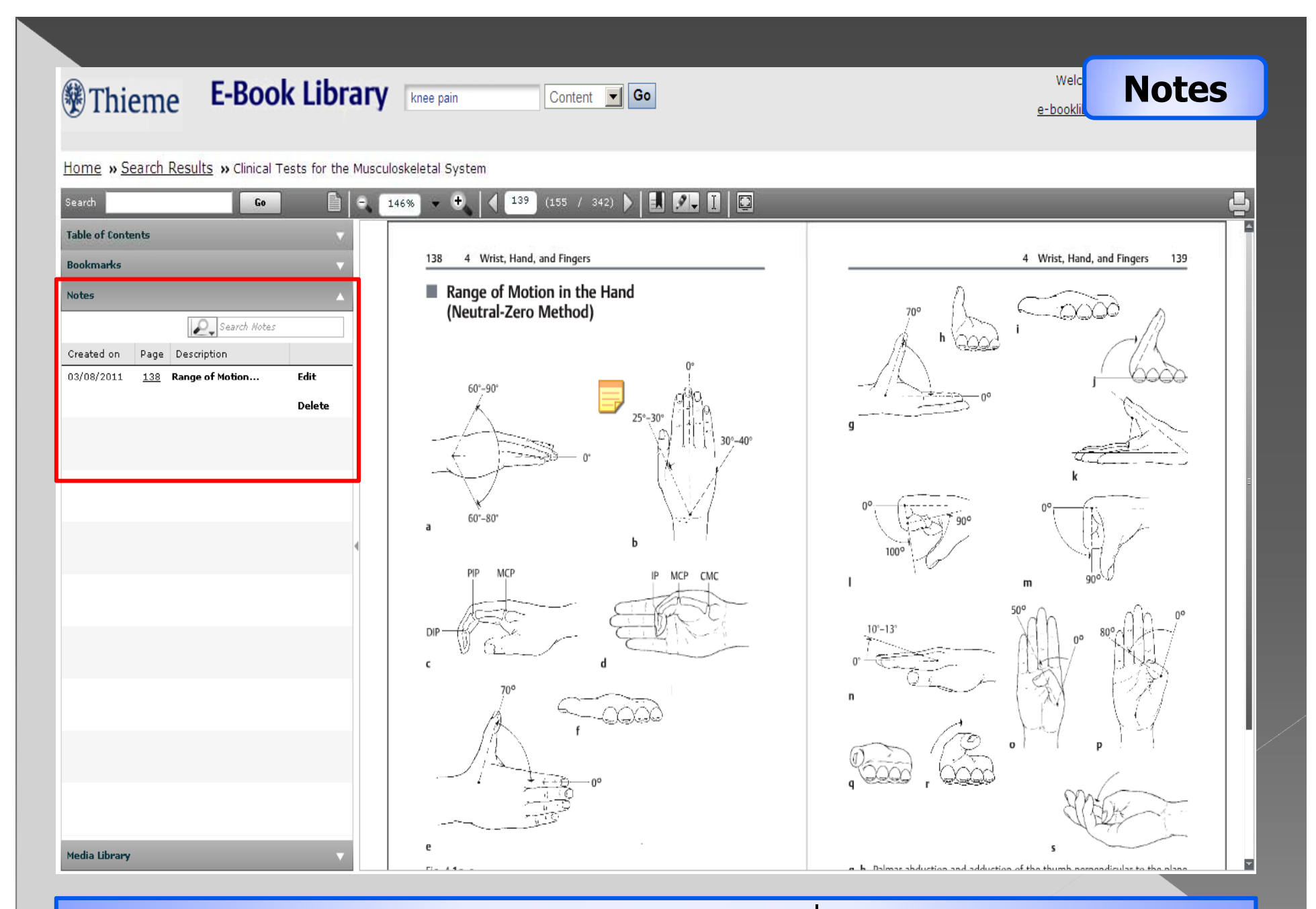

เลือกแก้ไข หรือ ลบ Notes ที่ทำไว้ได้

| Thieme E-Book Libra                            | ibrary Knee pain Content 🔽 💿 Media Libra                                                                                                    |                                                             |                |
|------------------------------------------------|----------------------------------------------------------------------------------------------------|-------------------------------------------------------------|----------------|
| Home » Search Results » Clinical Tests for the | oskeletal System                                                                                                    |                                                             |                |
| Search Go Table of Contents Bookmarks V        | 45% Contraction (155 / 342) Contraction (155 / 342) Co | Search for the documents          Total 9 documents       1 | Back to Keader |
| Notes V<br>Media Library                       | tle                                                                                                    | Format Size                                                 | Actions        |
| Documents                                      | h-01 Spine<br>h-02 Shoulder                                                                                                    | Document 2 MB                                               | €<br>€         |
|                                                | h-03 Elbow                                                                                                    | Document 1.3 MB                                             | 12             |
|                                                | h-04 Wrist, Hand, and Fingers                                                                                                    | Document 1.52 MB                                            | Ŧ              |
|                                                | h-D6 Knee                                                                                                    | Document 1.9 MB                                             | ŧ              |
|                                                | h-07 Lower Leg, Ankle, and Foot                                                                                                    | Document 1,38 MB                                            | Ŀ              |
|                                                | h-08 Posture Deficiency                                                                                                    | Document 1.14 MB                                            | Ŀ              |
|                                                | h-09 Venous Thrombosis                                                                                                    | Document 1,15 MB                                            | Ŧ              |

คลิกที่ Media Library เลือก Documents
 เลือกคลิกที่ 🕑 ในบทหนังสือที่ต้องการบันทึก

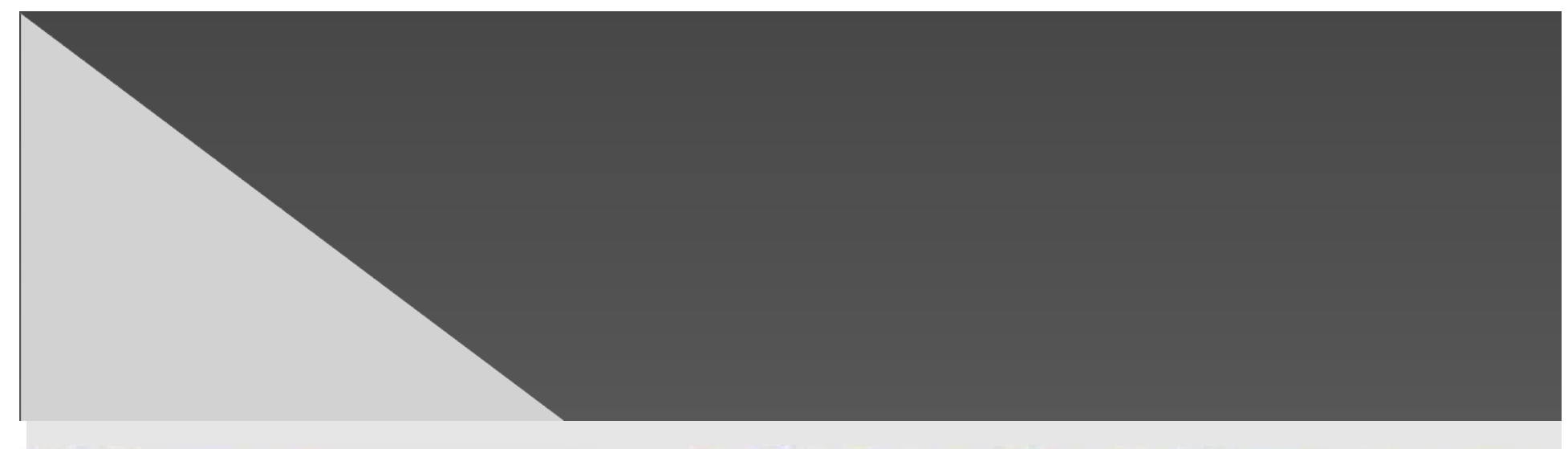

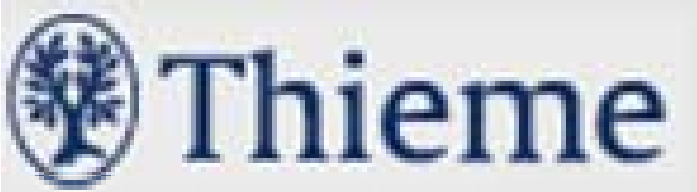

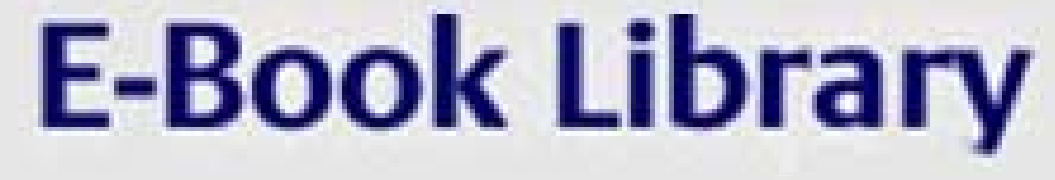

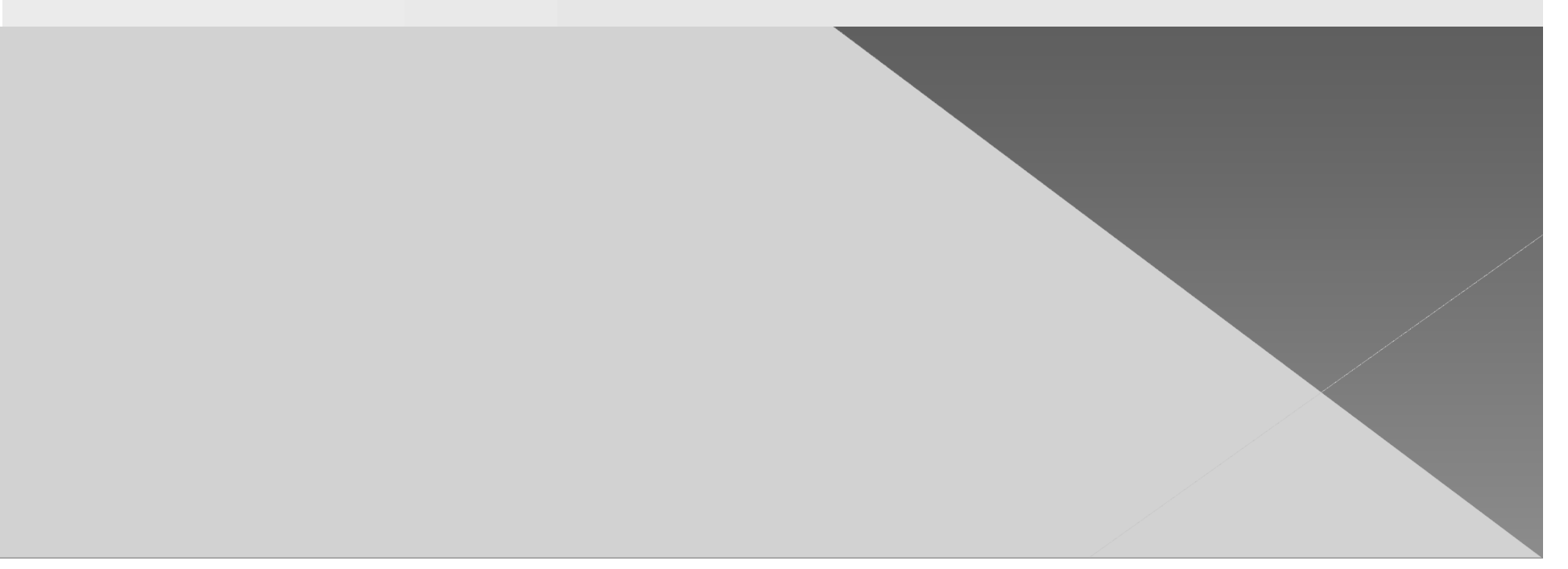